### **УТВЕРЖДАЮ**

Заместитель директора по инновациям оТУН «ВНИЙОФИ» Филимонов «<u>20</u>» марта

#### Государственная система обеспечения единства измерений

Дефектоскопы для комплексного неразрушающего контроля «АЛТЕК – Автомат»

#### МЕТОДИКА ПОВЕРКИ

МП 019.Д4-19

Главный метролог ФГУП «ВНИИОФИ» С.Н. Негода «<u>20</u>» марта <u>2019 г.</u>

Москва 2019

# СОДЕРЖАНИЕ

| 1    | ОБЛАСТЬ ПРИМЕНЕНИЯ                        |    |
|------|-------------------------------------------|----|
| 2    | ОПЕРАЦИИ ПОВЕРКИ                          | 3  |
| 3    | СРЕДСТВА ПОВЕРКИ                          | 4  |
| 4    | ТРЕБОВАНИЯ К КВАЛИФИКАЦИИ ПОВЕРИТЕЛЕЙ     | 5  |
| 5    | ТРЕБОВАНИЯ БЕЗОПАСНОСТИ                   | 5  |
| 6    | УСЛОВИЯ ПОВЕРКИ                           | 5  |
| 7    | ПОДГОТОВКА К ПОВЕРКЕ                      | 6  |
| 8    | ПРОВЕДЕНИЕ ПОВЕРКИ                        | 6  |
| 8.1  | Внешний осмотр                            | 6  |
| 8.2  | Идентификация ПО                          | 6  |
| 8.3  | Опробование                               | 7  |
| 8.4  | Определение метрологических характеристик | 8  |
| 9    | ОФОРМЛЕНИЕ РЕЗУЛЬТАТОВ ПОВЕРКИ            | 15 |
| ПРИЛ | ЮЖЕНИЕ А                                  | 16 |
| ПРИЛ | ЮЖЕНИЕ Б                                  | 17 |
| ПРИЛ | ЮЖЕНИЕ В                                  |    |
| ПРИЛ | ЮЖЕНИЕ Г                                  | 19 |
| ПРИЛ | ЮЖЕНИЕ Д                                  | 20 |

#### 1 ОБЛАСТЬ ПРИМЕНЕНИЯ

1.1 Настоящая методика поверки распространяется на дефектоскопы для комплексного неразрушающего контроля «АЛТЕК – АВТОМАТ» (далее по тексту – дефектоскопы) и устанавливает методы и средства их первичной и периодических поверок.

1.2 Дефектоскопы предназначены для измерений глубины поверхностных дефектов в режиме вихретокового контроля и расстояния по направлению распространения ультразвуковых колебаний в режиме ультразвукового контроля, при проведении контроля деталей и изделий в процессе производства, эксплуатации и ремонта в различных отраслях промышленности.

1.3 Интервал между поверками 1 год.

#### 2 ОПЕРАЦИИ ПОВЕРКИ

2.1 При проведении первичной (в том числе после ремонта) и периодической поверки должны выполняться операции, указанные в таблице 1.

|     | Наименование операции                                                                                                    | Номер пункта |
|-----|----------------------------------------------------------------------------------------------------|--------------|
| N⁰  |                                                                                                    | методики     |
| п/п |                                                                                                    | поверки      |
| 1   | Внешний осмотр                                                                                                    | 8.1          |
| 2   | Идентификация программного обеспечения (ПО)                                                                                                  | 8.2          |
| 3   | Опробование                                                                                                    | 8.3          |
| 4   | Определение метрологических характеристик                                                                                                    | 8.4          |
| -   | Определение диапазона и расчет абсолютной погрешности                                                                                        | 0.4.1        |
| 5   | измерении расстояния по направлению распространения<br>ультразвуковых колебаний                                                              | 8.4.1        |
| 6   | Определение диапазона и расчет абсолютной погрешности<br>измерений отношений сигналов на входе приемника<br>дефектоскопа при задержке 20 мкс | 8.4.2        |
| 7   | Определение диапазона и расчет допускаемой абсолютной погрешности измерений временных параметров                                             | 8.4.3        |
| 8   | Определение диапазона и расчет абсолютной погрешности<br>измерений глубины выявляемых поверхностных дефектов<br>типа трещина                 | 8.4.4        |

Таблица 1 – Операции первичной и периодической поверок

2.2 Поверку средств измерений осуществляют аккредитованные в установленном порядке в области обеспечения единства измерений юридические лица и индивидуальные предприниматели.

2.3 Допускается проводить частичную поверку в ограниченном диапазоне измерений расстояния по направлению распространения УЗК, а также поверку конкретных модулей в зависимости от комплекта поставки дефектоскопа.

2.4 Поверка дефектоскопа прекращается в случае получения отрицательного результата при проведении хотя бы одной из операций, а дефектоскоп признают не прошедшим поверку. При получении отрицательного результата по пунктам 8.4.1, 8.4.4 методики поверки признается непригодным к применению пьезоэлектрический преобразователь (ПЭП) и (или) вихретоковый преобразователь (ВТП), если хотя бы с одним прямым и наклонным ПЭП и (или) ВТП, из комплекта поставки дефектоскоп полностью прошел поверку.

#### 3 СРЕДСТВА ПОВЕРКИ

3.1 Рекомендуемые средства поверки указаны в таблице 2.

3.2 Средства поверки должны быть поверены и аттестованы в установленном порядке.

3.3 Приведенные средства поверки могут быть заменены на их аналог, обеспечивающие определение метрологических характеристик дефектоскопов с требуемой точностью.

| гаолица       | 2 – Гекомендуемые средства поверки                                          |
|---------------|-----------------------------------------------------------------------------|
| Номер         | Наименование средства измерения или вспомогательного оборудования,          |
| пункта        | номер документа, регламентирующего технические требования к                 |
| (раздела)     | средству, разряд по государственной поверочной схеме и (или)                |
| методики      | метрологические и основные технические характеристики                       |
| поверки       |                                                                             |
| 8.4.1         | Мера №3Р из комплекта мер ультразвуковых ККО-3 (далее мера №3Р).            |
|               | Толщина 29-0,2 мм, высота 59-0,1 мм, абсолютная погрешность                 |
|               | воспроизведения $\pm 0,05$ мм, цилиндрические отверстия диаметром 6°, и     |
|               | 2 <sup>+0,1</sup> мм, абсолютная погрешность воспроизведения диаметров      |
|               | цилиндрических отверстий ± 0,05 мм. Скорость продольной ультразвуковои      |
|               | волны в мере (5900 $\pm$ 118) м/с.                                          |
|               | Per. № 63388-16.                                                            |
| 8.4.1         | Мера №2 из комплекта мер ультразвуковых ККО-3 (далее мера №2).              |
|               | Толщина меры 30.0,2 мм, высота 59.0,1 мм, абсолютная погрешность            |
|               | воспроизведения $\pm 0.05$ мм, боковые цилиндрические отверстия диаметром   |
|               | 6 0,3 и 2 0,2 мм, абсолютная погрешность воспроизведения диаметров          |
|               | цилиндрических отверстий ± 0,05 мм. Скорость продольной ультразвуковой      |
|               | волны в мере $(5900 \pm 59)$ м/с.                                           |
|               | Per. № 63388-16.                                                            |
| 8.4.1         | Мера №3 из комплекта мер ультразвуковых ККО-3 (далее мера №3).              |
|               | Толщина меры $30_{-0,2}$ мм, высота $55 \pm 0,1$ мм, абсолютная погрешность |
|               | воспроизведения толщины и высоты ± 0,05 мм. Скорость продольной             |
|               | ультразвуковой волны в мере (5900 ± 59) м/с.                                |
|               | Per. 63388-16.                                                              |
| 8.4.2 - 8.4.3 | Генератор сигналов сложной формы AFG3022 (далее генератор).                 |
|               | Синусоидальный сигнал от 1 м1 ц до 25 М1 ц, пределы допускаемой             |
|               | относительной погрешности установки частоты ± 1 ррт. Диапазон               |
|               | устанавливаемых амплитуд от 10 мВ до 10 В, Пределы допускаемой              |
|               | абсолютной погрешности установки амплитуды ± (1 % от величины + 1 мВ)       |
|               | Per. № 32620-06.                                                            |
| 8.4.2 - 8.4.3 | Прибор для поверки аттенюаторов Д1-13А (далее прибор).                      |
|               | Диапазон значений параметров ослабления электромагнитных колеоании          |
|               | от 0 до 110 дБ в диапазоне частот от 201 ц до 30 М1 ц. Пределы допускаемой  |
|               | абсолютной погрешности ослабления ± (от 0,004 до 0,900) дБ.                 |
|               | Рег № 9257-83.                                                              |
| 8.4.1         | Комплект образцовых ультразвуковых мер толщины КМПТ/6М-1 (далее             |
|               | меры КМТ).                                                                  |
|               | Диапазон толщин мер от 1 до 300 мм. Погрешность аттестации по               |
|               | эквивалентной ультразвуковой толщине от 0,3 до 0,7 %.                       |
|               | Per № 6578-78.                                                              |
| 8.4.4         | Мера СО-211.11-Fe из комплекта мер искусственных дефектов КМИД ВТ           |
|               | (далее мера CO-211.11-Fe).                                                  |
|               | Глубины искусственных дефектов: $(2,50 \pm 0,1)$ мм; абсолютная погрешность |
|               | воспроизведения $\pm 0.05$ мм; $(2.00 \pm 0.1)$ мм; абсолютная погрешность  |

|              | воспроизведения $\pm 0,05$ мм; $(1,00 \pm 0,1)$ мм; абсолютная погрешность         |
|--------------|------------------------------------------------------------------------------------|
|              | воспроизведения $\pm 0.05$ мм; $(0.50^{+0.07}_{-0.05})$ мм; абсолютная погрешность |
|              | воспроизведения $\pm 0,025$ мм; $(0,20^{+0,04},0,02)$ мм; абсолютная погрешность   |
|              | воспроизведения ± 0,01 мм.                                                         |
|              | Per. № 59638-15                                                                    |
| 8.4.4        | Мера СО-211.01-Fe из комплекта мер искусственных дефектов КМИД ВТ                  |
|              | (далее мера CO-211.01-Fe).                                                         |
|              | Глубины искусственных дефектов: (0,50 <sup>+0,07</sup> -0.05) мм; абсолютная       |
|              | погрешность воспроизведения ± 0,025 мм; (1,00 ± 0,1) мм; абсолютная                |
|              | погрешность воспроизведения $\pm 0,05$ мм; $(1,50 \pm 0,1)$ мм; абсолютная         |
|              | погрешность воспроизведения ± 0,05 мм; (2,00 ± 0,1) мм; абсолютная                 |
|              | погрешность воспроизведения $\pm 0.05$ мм; $(3.00 \pm 0.3)$ мм; абсолютная         |
|              | погрешность воспроизведения ± 0,15 мм.                                             |
|              | Per. № 59638-15                                                                    |
| 8.4.4        | Мера СО-212.01-Fe из комплекта мер искусственных дефектов КМИД ВТ                  |
|              | (далее мера CO-212.01-Fe).                                                         |
|              | Глубины искусственных дефектов: (0,50 <sup>+0,07</sup> -0.05) мм; абсолютная       |
|              | погрешность воспроизведения $\pm 0.025$ мм; $(1.00 \pm 0.1)$ мм; абсолютная        |
|              | погрешность воспроизведения $\pm 0.05$ мм; $(2.00 \pm 0.1)$ мм; абсолютная         |
|              | погрешность воспроизведения $\pm 0.05$ мм; $(5.00 \pm 0.5)$ мм; абсолютная         |
|              | погрешность воспроизведения ±0.25 мм.                                              |
|              | Per. № 59638-15                                                                    |
| Вспомогатели | сные устройства                                                                    |
| 842 - 843    | Устройство синхронизации ЛШЕК 468353 001 Принципиальная схема                      |
| 0.1.2 0.1.3  | привелена в приложении П                                                           |
|              | приведена в приложении д                                                           |

#### 4 ТРЕБОВАНИЯ К КВАЛИФИКАЦИИ ПОВЕРИТЕЛЕЙ

Лица, допускаемые к проведению поверки, должны изучить устройство и принцип работы поверяемого дефектоскопа и средств поверки по эксплуатационной документации, пройти обучение на право проведения поверки по требуемому виду измерений.

#### 5 ТРЕБОВАНИЯ БЕЗОПАСНОСТИ

5.1 При подготовке и проведении поверки должно быть обеспечено соблюдение требований безопасности работы и эксплуатации для оборудования и персонала, проводящего поверку, в соответствии с приведенными требованиями безопасности в нормативно-технической и эксплуатационной документации на дефектоскопы и на средства поверки.

5.2 При проведении поверки должны соблюдаться требования ГОСТ 12.3.019-80. «Испытания и измерения электрические. Общие требования безопасности».

5.3 Освещенность рабочего места поверителя должна соответствовать требованиям Санитарных правил и норм СанПиН 2.2.1/2.1.1.1278-03.

#### 6 УСЛОВИЯ ПОВЕРКИ

6.1 При проведении поверки должны быть выполнены следующие условия:

- температура окружающей среды  $(20 \pm 5)$  °C;

- относительная влажность воздуха от 30 до 70 %;

- атмосферное давление (100 ± 4) кПа [(750 ± 30) мм рт.ст.];

6.2 Измерения на применяемой аппаратуре должны осуществляться в соответствии с руководством по эксплуатации и начинаться только после установления рабочего режима поверяемого дефектоскопа и средств поверки.

#### 7 ПОДГОТОВКА К ПОВЕРКЕ

7.1 Если дефектоскоп и средства поверки до начала измерений находились в климатических условиях, отличающихся от указанных в п. 6.1 методики поверки, то дефектоскоп нужно выдержать при этих условиях один час и средства поверки выдержать не менее часа, или времени, указанного в эксплуатационной документации.

7.2 Перед проведением поверки, средства поверки и дефектоскоп подготовить к работе в соответствии с руководством по эксплуатации средств поверки и руководством по эксплуатации дефектоскопа.

#### 8 ПРОВЕДЕНИЕ ПОВЕРКИ

#### 8.1 Внешний осмотр

При внешнем осмотре должно быть установлено:

- комплектность поверяемого дефектоскопа в соответствии с технической документацией;

 отсутствие механических повреждений электронного блока дефектоскопа и преобразователей, влияющих на работоспособность;

- целостность кабелей, соединяющих электронный блок дефектоскопа с модулями ультразвукового, вихретокового контроля и модулем автоматизации.

- четкая маркировка для всех преобразователей по системе компании-изготовителя;

Дефектоскоп считается прошедшим операцию поверки с положительным результатом, если дефектоскоп соответствует требованиям, приведенным в пункте 8.1.1 методики поверки.

#### 8.2 Идентификация ПО

Включить дефектоскоп согласно руководства по эксплуатации (РЭ).

Запустить ПО AutomatVT, согласно РЭ.

Нажать кнопку «О программе».

В открывшемся информационном окне прочитать идентификационное наименование и номер версии ПО.

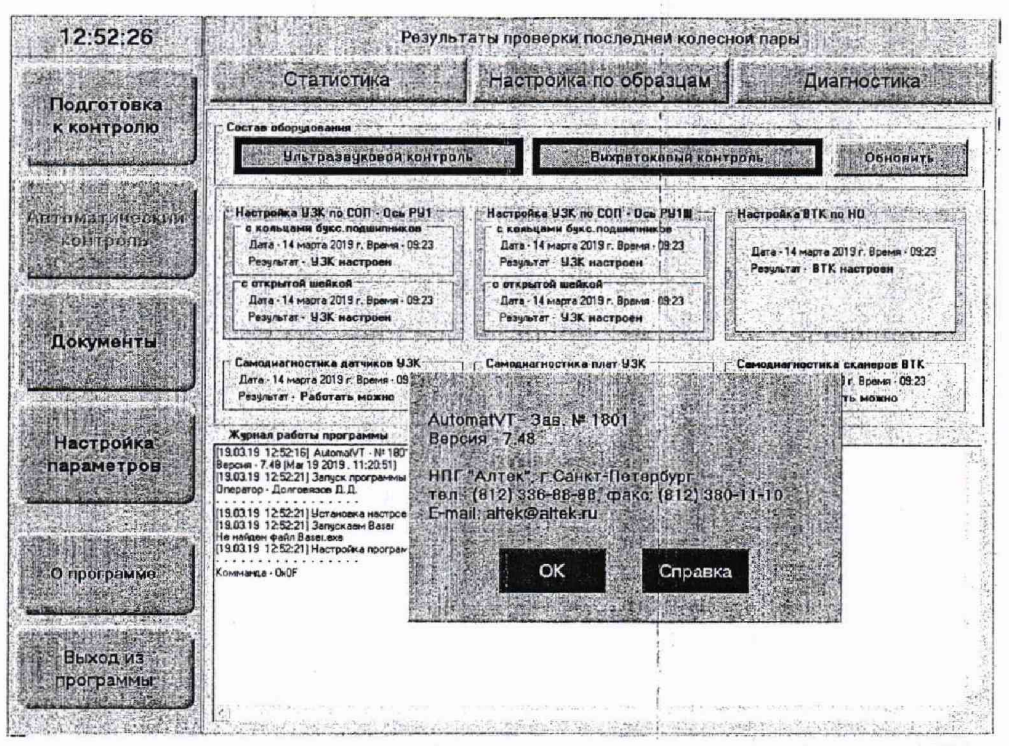

Рисунок 1 – Диалоговое окно «Инфо» с указанием текущей версии ПО.

Дефектоскоп считается прошедшим операцию поверки с положительным результатом, если илентификационные данные ПО дефектоскопа соответствуют значениям, приведенным в таблице 3.

| Таблица 5 – идентификационные данные по деф  | Zuonenne    |
|----------------------------------------------|-------------|
| идентификационные данные (признаки) 5начение |             |
| Идентификационное наименование ПО            | AutomatVT   |
| Номер версии (идентификационный номер) ПО    | 7.37 и выше |
| Цифровой идентификатор ПО                    | -           |

Тобятино 3 Илентификаннонии на полицие ПО нефектоскопа

#### 8.3 Опробование

8.3.1 Включить дефектоскоп согласно руководства по эксплуатации (РЭ).

8.3.2 Установить настроечный образец для ультразвукового контроля из комплекта поставки дефектоскопа в соответствии с РЭ.

8.3.3 Выключатель «Сеть-дефектоскоп» перевести в положение «Вкл».

8.3.4 Установить метку в соответствии РЭ.

8.3.5 Нажать кнопку «Автоматический контроль» и на запросы программы ввести параметры объекта контроля.

8.3.6 Поставить галочку в поле «Использовать при контроле ультразвук» и нажать кнопку «Далее».

Нажать кнопки «Контроль» и «Пуск», во всплывшем окне нажать кнопку «Да». 8.3.7

После завершения контроля на компьютере нажать кнопку «Разворот» и 8.3.8 установить метку в соответствии РЭ.

8.3.9 Повторить пункт 8.3.7.

8.3.10 После прохождения контроля нажать кнопку «Создать документ».

Нажать кнопку «Печать». 8.3.11

Установить настроечный образец для вихретокового контроля из комплекта 8.3.12 поставки дефектоскопа в соответствии с РЭ.

Нажать кнопку «Автоматический контроль» и на запросы программы ввести 8.3.13 параметры объекта контроля.

8.3.14 Поставить галочку в поле «Использовать при контроле вихреток» и нажать кнопку «Далее».

Нажать кнопки «Контроль» и «Пуск», во всплывшем окне нажать кнопку «Да». 8.3.15

После завершения контроля на компьютере нажать кнопку «Разворот». 8.3.16

- 8.3.17 Повторить пункт 8.3.15.
- После прохождения контроля нажать кнопку «Создать документ». 8.3.18

8.3.19 Нажать кнопку «Печать».

Дефектоскоп считается прошедшим операцию поверки с положительным 8.3.20 управления дефектоскопа органы регулировки, настройки и результатом, если функционируют согласно РЭ, отклонение измеренных координат дефектов в распечатанных протоколах, относительно указанных в паспортах на настроечные образцы не более 10 %.

#### 8.4 Определение метрологических характеристик

# 8.4.1 Определение диапазона и расчет абсолютной погрешности измерений расстояния по направлению распространения ультразвуковых колебаний

8.4.1.1 Включить дефектоскоп согласно руководства по эксплуатации (РЭ).

8.4.1.2 Подключить преобразователь (ПЭП) из серии П112 из комплекта запасных частей (ЗИП) в соответствии с приложением Г.

8.4.1.3 На дефектоскопе последовательно нажать кнопки «Настройка параметров», «Настройка параметров датчика» и выбрать датчик № 31 (ручной).

8.4.1.4 Нажать кнопку "ВЫЗВАТЬ НАСТРОЙКУ".

8.4.1.5 Выбрать настройку ТУ523\_1.

8.4.1.6 В окне «Частота приемо-передачи» установить частоту, соответствующую подключенному ПЭП. В окне «Скорость распространения УЗ в материале» внести значение скорости ультразвуковых колебаний (УЗК) взятое из свидетельства о поверки на меру ЗР из комплекта мер ультразвуковых ККО-3.

8.4.1.7 В окнах «Начало зоны приема» и «Конец зоны приема» установить значение начала и конца развертки экрана необходимое для просмотра донного отражения сигнала.

8.4.1.8 Нажать кнопку «ГРАФИК» и «ПУСК».

8.4.1.9 Установить ПЭП на меру 3Р на бездефектном участке обработанную контактной жидкостью (масло индустриальное И-30А или аналог).

8.4.1.10 Нажать кнопки «СТОП» и «НАСТРОЙКА».

8.4.1.11 В окне «Задержка в ПЭПе» подобрать значение задержки в призме ПЭП таким образом, чтобы получить значение 20 мкс в окне «Временной интервал». Для просмотра значения в окне «Временной интервал» необходимо нажать кнопки «ГРАФИК» и «ПУСК».

8.4.1.12 Нажать кнопки «СТОП» и «НАСТРОЙКА».

8.4.1.13 В окне «Скорость распространения УЗ в материале» внести значение скорости УЗК взятое из свидетельства о поверки на меру 07-300-40x13 из комплекта образцовых ультразвуковых мер толщины КМТ176М-1.

8.4.1.14 В окнах «Начало зоны приема» и «Конец зоны приема» установить значение начала и конца развертки экрана необходимое для просмотра донного отражения сигнала.

8.4.1.15 Нажать кнопку «ГРАФИК» и «ПУСК».

8.4.1.16 Установить ПЭП на торцевую поверхность меры 07-300-40х13 обработанную контактной жидкостью.

8.4.1.17 В окне «Глубина Ү» прочитать и записать в протокол (приложение А) измеренное значение расстояния по направлению распространения ультразвуковых колебаний (УЗК).

8.4.1.18 Нажать кнопки «СТОП» и «НАСТРОЙКА».

8.4.1.19 В окнах «Начало зоны приема» и «Конец зоны приема» установить значение начала и конца развертки экрана необходимое для просмотра 10 донного переотражения сигнала.

8.4.1.20 Нажать кнопки «ГРАФИК» и «ПУСК».

8.4.1.21 В окне «Глубина Ү» прочитать и записать в протокол (приложение А) измеренное значение расстояния по направлению распространения ультразвуковых колебаний (УЗК).

8

8.4.1.22 Нажать кнопки «СТОП» и «НАСТРОЙКА».

8.4.1.23 В окнах «Начало зоны приема» и «Конец зоны приема» установить значение начала и конца развертки экрана необходимое для просмотра донного отражения сигнала.

8.4.1.24 Установить ПЭП на торцевую поверхность меры 07-2-40х13 из комплекта образцовых ультразвуковых мер толщины КМТ176М-1.

8.4.1.25 Нажать кнопки «ГРАФИК» и «ПУСК».

8.4.1.26 В окне «Глубина Ү» прочитать и записать в протокол (приложение А) измеренное значение расстояния по направлению распространения ультразвуковых колебаний (УЗК).

8.4.1.27 Нажать кнопки «СТОП» и «НАСТРОЙКА».

8.4.1.28 Повторить пункты 8.4.1.14 – 8.4.1.27 пять раз результаты измерений расстояния по направлению распространения УЗК усреднить.

8.4.1.29 Повторить пункты 8.4.1.2 – 8.4.1.28 со всеми ПЭП серии П111 и П112 из комплекта ЗИП, установив значение частоты ПЭП в окне «Частота приема передачи» и признак «Совмещенный» или «Раздельный» в окне «Режим проверки».

8.4.1.30 Подключить преобразователь (ПЭП) из серии П121 из комплекта ЗИП в соответствии с приложением Г.

8.4.1.31 В окне «Настройка параметров», «Настройка параметров датчика» выбрать датчик № 31 (ручной).

8.4.1.32 Нажать кнопку "ВЫЗВАТЬ НАСТРОЙКУ".

8.4.1.33 Выбрать настройку ТУ523\_1.

8.4.1.34 В окне «Скорость распространения УЗ в материале» внести значение скорости УЗК взятое из свидетельства о поверки на меру ЗР из комплекта мер ультразвуковых ККО-3.

8.4.1.35 В окнах «Начало зоны приема» и «Конец зоны приема» установить значение начала и конца развертки экрана необходимое для просмотра донного отражения сигнала.

8.4.1.36 Нажать кнопку «ГРАФИК» и «ПУСК».

8.4.1.37 В случае отсутствия на ПЭП точки ввода необходимо провести следующие процедуры:

8.4.1.37.1 Установить преобразователь на поверхность меры №3 комплекта мер ультразвуковых ККО-3, обработанную контактной жидкостью.

8.4.1.37.2 Перемещая ПЭП вперед-назад и поворачивая его вокруг оси от 5 до 10 угловых градусов, добиться максимального уровня эхо-сигнала от цилиндрической поверхности меры.

8.4.1.37.3 Метка «0» на мере, перенесенная на боковую поверхность ПЭП, указывает на точку ввода ПЭП. (рисунок 2).

8.4.1.37.4 Нажать кнопки «СТОП» и «НАСТРОЙКА».

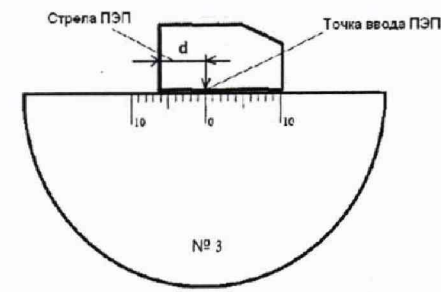

Рисунок 2 - Определение точки ввода ПЭП

8.4.1.38 Определение скорости распространения ультразвуковых колебаний в мере и времени задержки в призме ПЭП:

8.4.1.38.1 В окнах «Начало зоны приема» и «Конец зоны приема» установите значение начала и конца развертки экрана таким образом, чтобы можно было рассмотреть первый эхосигнал, возникший при отражении от донной поверхности меры №3 (рисунок 3а).

8.4.1.38.2 Установить преобразователь на поверхность меры №3, обработанную контактной жидкостью и нажать кнопки «ГРАФИК» и «ПУСК».

8.4.1.38.3 Перемещая ПЭП вперед-назад и поворачивая его вокруг оси от 5 до 10 угловых градусов, добиться максимального уровня эхо-сигнала от цилиндрической поверхности меры.

8.4.1.38.4 Нажать кнопки «ГРАФИК» и «ПУСК».

8.4.1.38.5 В окне «Глубина Ү» прочитать измеренное значение.

8.4.1.38.6 Нажать кнопки «СТОП» и «НАСТРОЙКА».

8.4.1.38.7 В окнах «Начало зоны приема» и «Конец зоны приема» установите значение начала и конца развертки экрана таким образом, чтобы можно было рассмотреть эхо-сигнал, возникший при трехкратном отражении от донных поверхностей меры №3 (рисунок 3б).

8.4.1.38.8 Нажать кнопки «ГРАФИК» и «ПУСК».

8.4.1.38.9 В окне «Глубина Ү» прочитать измеренное значение.

8.4.1.38.10 Рассчитать разницу между трехкратным и первым отражением эхо-сигнала от донных поверхностей.

$$L = L_3 - L_1 \tag{1}$$

где *L*<sub>3</sub> – измеренное значение расстояния при трехкратном отражении от донных поверхностей меры №3, мм;

 $L_1$  – измеренное значение расстояния при первом отражении от донной поверхности меры №3, мм.

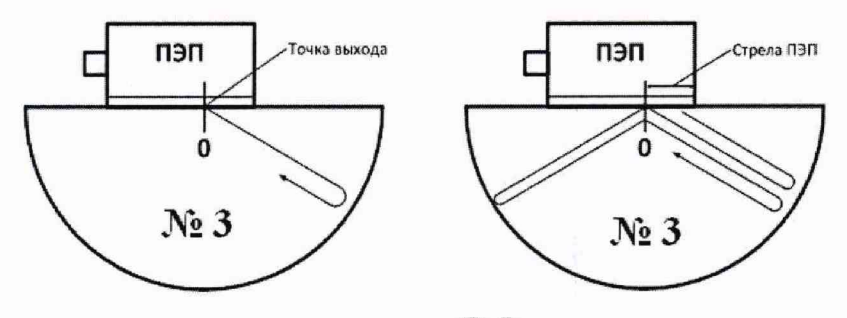

 а) Формирование первого эхо-сигнала
б) Формирование второго эхо-сигнала
Рисунок 3 – Определение скорости распространения УЗК в мере и времени задержки в призме ПЭП

8.4.1.38.11 Отрегулируйте скорость распространения УЗК в мере №3 таким образом, чтобы L, мм, равнялось двух кратному расстоянию, взятому из свидетельства о поверке на меру №3.

8.4.1.38.12 Повторить пункты 8.4.1.38.1 – 8.4.1.38.6.

8.4.1.38.13 В окне «Задержка в ПЭПе» установите значение задержки в призме ПЭП таким образом, чтобы получилось корректное значение расстояния до донной поверхности, взятое из свидетельства о поверке на меру №3.

8.4.1.39 Нажать кнопки «ГРАФИК» и «ПУСК».

8.4.1.40 Установить ПЭП на меру ЗР из комплекта мер ультразвуковых ККО-3 обработанную контактной жидкостью, таким образом, чтобы получить эхо-сигнал от дефекта Д1.

8.4.1.41 В окне «Глубина Ү» прочитать и записать в протокол (приложение А) измеренное значение расстояния по направлению распространения УЗК.

8.4.1.42 Повторить пункты 8.4.1.39 – 8.4.1.41 пять раз результаты измерений расстояния по направлению распространения УЗК усреднить.

8.4.1.43 Нажать кнопки «СТОП» и «НАСТРОЙКА».

8.4.1.44 Повторить пункты 8.4.1.30 – 8.4.1.43 со всеми ПЭП серии П121 и П122 из комплекта ЗИП.

8.4.1.45 Рассчитать абсолютную погрешность измерений расстояния по направлению распространения УЗК

$$\Delta L = L_{\rm H3M} - L_{\rm HOM} \tag{2}$$

где L<sub>изм</sub> – усредненное измеренное значение расстояния по направлению распространения УЗК, мм;

L<sub>ном</sub> – значение расстояния до дефекта, взятое из свидетельства на меру, мм.

8.4.1.46 Дефектоскоп считается прошедшим операцию поверки с положительным результатом, если результаты измерений соответствуют таблице 4:

Таблица 4 – Значение результатов измерений

| Диапазон измерений расстояния по направлению        | от 2 до 3000*               |
|-----------------------------------------------------|-----------------------------|
| распространения УЗК, мм                             |                             |
| Пределы допускаемой абсолютной погрешности          | $\pm (1 + 0.01 \cdot H),$   |
| измерений расстояния по направлению распространения | где Н - измеренное значение |
| УЗК, мм                                             | расстояния по направлению   |
|                                                     | распространения УЗК, мм     |
| * - указан максимальный лиапазон, лиапазон зави     | сит от типа полключаемого   |

\* - указан максимальный диапазон, диапазон зависит от типа подключаемого преобразователя.

8.4.2 Определение диапазона и расчет абсолютной погрешности измерений отношений сигналов на входе приемника дефектоскопа при задержке 20 мкс

8.4.2.1 Собрать схему согласно приложения Б.

8.4.2.2 На генераторе AFG3022 (далее генераторе) установить:

- синхронизация «внешняя»;
- сигнал «пачка»;
- количество импульсов в пачке «1»;
- задержка «20 мкс»;
- частота «2,5 МГц»;
- амплитуда «10,4 дБ».

8.4.2.3 На дефектоскопе последовательно нажать кнопки «Настройка параметров», «Настройка параметров датчика» и выбрать датчик № 31 (ручной);

8.4.2.4 Нажать кнопку «ВЫЗВАТЬ НАСТРОЙКУ».

8.4.2.5 Выбрать настройку ТУ529.

8.4.2.6 Нажать кнопку «ГРАФИК» и «ПУСК».

8.4.2.7 На приборе для поверки аттенюаторов Д1-13А (далее приборе) установить затухание 20 дБ и при помощи регулировки амплитуды генератора (*N*<sub>ген 0</sub>, дБ), выставить

амплитуду сигнала на экране монитора дефектоскопа, равную 100 ед. отсчета вертикальной шкалы.

8.4.2.8 Увеличить усиление дефектоскопа на 6 дБ, для чего необходимо нажать кнопки «СТОП» и «НАСТРОЙКА», и установить величину базового усиления на 6 дБ больше.

8.4.2.9 Нажать кнопки «ГРАФИК» и «ПУСК», и с помощью регулировки амплитуды генератора выставить амплитуду сигнала на экране монитора равную 100 ед. отсчета вертикальной шкалы.

8.4.2.10 Выставленное на генераторе значение амплитуды записать в протокол (приложение А) как измеренное значение усиления, *N*<sub>reн 0+n</sub>, дБ.

8.4.2.11 Выполнить пункты 8.4.2.8 – 8.4.2.10 для значений усиления дефектоскопа в диапазоне от 26 до 62 дБ с шагом 6 дБ.

8.4.2.12 Вычислить абсолютную погрешность  $\Delta N$ , дБ, измерения отношений амплитуд сигналов:

$$\Delta N = N_0 - (N_{\text{reh 0}} - N_{\text{reh 0}+n}) - N_{\text{deb 0}+n}$$
(3)

где N<sub>0</sub> – начальное значение усиления, установленное на дефектоскопе, дБ;

 $N_{\text{деф 0+n}}$  – значение усиления, установленное на дефектоскопе, дБ;

*N*<sub>ген 0+n</sub> – значение амплитуды, выставленное на генераторе, дБ

n – порядковый номер установленных значений усиления дефектоскопа и ослабления генератора.

8.4.2.13 Повторить пункты 8.4.2.8 – 8.4.2.12 три раза результат измерений усреднить.

8.4.2.14 Нажать кнопку «СТОП»

8.4.2.15 Дефектоскоп считается прошедшим операцию поверки с положительным результатом, если результаты измерений соответствуют таблице 5:

Таблица 5 – Значение результатов измерений

| Диапазон измерений отношения амплитуд сигналов на входе приемника дефектоскопа, при задержке 20 мкс, дБ               | от 20 до 62 |
|----------------------------------------------------------------------------------------------------|-------------|
| Абсолютная погрешность измерений отношения амплитуд сигналов на входе приемника дефектоскопа, при задержке 20 мкс, дБ | ±2          |

# 8.4.3 Определение диапазона и расчет допускаемой абсолютной погрешности измерений временных параметров

8.4.3.1 Собрать схему согласно приложения Б.

8.4.3.2 На генераторе установить:

- синхронизация «внешняя»;
- сигнал «пачка»;
- количество импульсов в пачке «1»;
- задержка «0,6 мкс»;
- частота «2,5 МГц»;
- амплитуда «1 В».

8.4.3.3 Установить на приборе затухание 0 дБ;

8.4.3.4 На дефектоскопе последовательно нажать кнопки «Настройка параметров», «Настройка параметров датчика» и выбрать датчик № 31 (ручной);

8.4.3.5 Нажать кнопку «ВЫЗВАТЬ НАСТРОЙКУ».

8.4.3.6 Выбрать настройку ТУ524\_1.

8.4.3.7 Нажать кнопки «ГРАФИК» и «ПУСК».

8.4.3.8 Значение в окне «Временной интервал» занести в протокол (приложение А), как измеренное значение временных интервалов.

8.4.3.9 Нажать кнопки «СТОП» и «НАСТРОЙКА».

8.4.3.10 В окнах «Начало зоны приема» и «Конец зоны приема» установить значение начала и конца развертки экрана необходимое для просмотра эхо-сигнала на экране монитора дефектоскопа.

8.4.3.11 Установить на генераторе задержку «100 мкс».

8.4.3.12 Нажать кнопки «ГРАФИК» и «ПУСК».

8.4.3.13 Значение в окне «Временной интервал» занести в протокол (приложение А), как измеренное значение временных интервалов.

8.4.3.14 Нажать кнопки «СТОП» и «НАСТРОЙКА».

8.4.3.15 Повторить пункты 8.4.3.9 – 8.4.3.14 установив на генераторе задержку 500 и 1000 мкс.

8.4.3.16 Рассчитать абсолютную погрешность измерений временных интервалов  $\Delta T$ , мкс:

$$\Delta T = T_{\rm H3M} - T_{\rm H0M} \tag{4}$$

где *Т*<sub>изм</sub> – измеренное на дефектоскопе значение временных интервалов, мкс;

*T*<sub>ном</sub> – значение временных интервалов, установленное на генераторе, мкс.

8.4.3.17 Повторить пункты 8.4.3.7 – 8.4.3.16 три раза результат измерений усреднить.

8.4.3.18 Дефектоскоп считается прошедшим операцию поверки с положительным результатом, если результаты измерений соответствуют таблице 6:

Таблица 6 – Значение результатов измерений

| Диапазон измерений временных интервалов, мкс        | от 0,6 до 1000           |
|-----------------------------------------------------|--------------------------|
| Предел допускаемой абсолютной погрешности измерений | $\pm (0,3+0,01 \cdot T)$ |
| временных интервалов, мкс, не более                 | где Т – измеренное       |
|                                                     | значение временного      |
|                                                     | интервала, мкс           |

8.4.4 Определение диапазона и расчет абсолютной погрешности измерений глубины выявляемых поверхностных дефектов типа трещина

8.4.4.1 Подключить вихретоковый преобразователь (ВТП) в соответствии с приложением В;

8.4.4.2 На дефектоскопе последовательно нажать кнопки «Настройка параметров» «Вихретоковый контроль» и «Поверка».

8.4.4.3 В поле «Рабочая частота, кГц» установить параметр «Глубина».

8.4.4.4 Установить в поле «Количество сканов в запуске» 500.

8.4.4.5 Установить ВТП на бездефектную часть меры СО-211.11-Fe из комплекта мер искусственных дефектов КМИД-ВТ.

8.4.4.6 Нажать кнопку «ПУСК».

8.4.4.7 Провести ВТП по модели дефекта с глубиной 0,5 мм на мере CO-211.11-Fe.

8.4.4.8 Значение в поле «Глубина ИД» занести в протокол (приложение А) как измеренное значение глубины выявляемых поверхностных дефектов типа трещина.

13

8.4.4.12 Повторить пункты 8.4.8.5 – 8.4.4.10 на мере СО-212.01-Fe из комплекта мер искусственных дефектов КМИД-ВТ.

8.4.4.13 Рассчитать абсолютную погрешность измерений глубины выявляемых поверхностных дефектов типа трещина

$$\Delta H = H_{\mu_{3M}} - H_{HOM} \tag{5}$$

где *Н*<sub>изм</sub> – измеренное на дефектоскопе значение глубины поверхностных дефектов типа трещина, мм;

*H*<sub>ном</sub> – значение глубины поверхностных дефектов типа трещина, указанных в свидетельстве о поверке на меру, мм.

8.4.4.14 Дефектоскоп считается прошедшим операцию поверки с положительным результатом, если результаты измерений соответствуют таблице 7:

| ruomių / Snu lenne pesymitatob insitepenini |                                  |
|---------------------------------------------|----------------------------------|
| Диапазон измерений глубины поверхностных    |                                  |
| дефектов типа трещина (при значении         |                                  |
| шероховатости не более Ra= 12,5), мм        | от 0,5 до 5,0*                   |
|                                             | τ                                |
| Нижний предел измерений глубины             |                                  |
| поверхностных дефектов типа трещина, мм, не |                                  |
| менее:                                      |                                  |
| -при ширине раскрытия 0,25 мм               | 0,5                              |
| -при ширине раскрытия 0,50 мм               | 1,0                              |
| -при ширине раскрытия 1,00 мм               | 2,0                              |
| Пределы допускаемой абсолютной погрешности  |                                  |
| измерений глубины выявляемых поверхностных  | $\pm (0.05 + 0.18 \cdot H),$     |
| дефектов типа трещина, мм                   | где H – измеряемая глубина, мм   |
| * - указан максимальный диапазон, диапазо   | он зависит от типа подключаемого |
| преобразователя.                            |                                  |

Таблица 7 – Значение результатов измерений

#### 9 ОФОРМЛЕНИЕ РЕЗУЛЬТАТОВ ПОВЕРКИ

9.1 Результаты поверки заносятся в протокол. Рекомендуемая форма протокола поверки – приложение А. Протокол может храниться на электронных носителях.

9.2 При положительных результатах поверки оформляют свидетельство о поверке и наносится знак поверки в соответствии с приказом Минпромторга России от 02.07.2015 г. №1815.

9.3 При отрицательных результатах поверки, дефектоскоп признается непригодным к применению и на него выдается извещение о непригодности в соответствии с приказом Минпромторга России от 02.07.2015 г. №1815 с указанием причин непригодности.

Исполнители:

Начальник отдела Д-4 ФГУП «ВНИИОФИ»

Начальник отдела Д-2 ФГУП «ВНИИОФИ»

А.В. Иванов А.В. Стрельцов

Инженер 1-ой категории отдела Д-4 ФГУП «ВНИИОФИ»

Инженер 2-ой категории отдела Д-4 ФГУП «ВНИИОФИ»

А.С. Неумолотов

П.С. Мальцев

#### ПРИЛОЖЕНИЕ А

(Рекомендуемое)

Форма протокола поверки

Протокол первичной/периодической поверки №

От «\_\_\_\_» \_\_\_\_\_ 20\_\_\_ года.

| Средство измерений:                          |
|----------------------------------------------|
| Заводской номер:                             |
| Дата выпуска:                                |
| Заводской номер преобразователя:             |
| Серия и номер клейма предыдущей поверки:     |
| Принадлежащее:                               |
| Поверено в соответствии с методикой поверки: |
| С применением эталонов:                      |
| Условия проведения поверки:                  |
| Температура окружающей среды°С;              |
| относительная влажность%;                    |
| атмосферное давление кПа.                    |

А.1 Внешний осмотр

А.2 Идентификация программного обеспечения (ПО)

А.3 Опробование

А.4 Результаты определения метрологических характеристик:

| Метрологические<br>характеристики | Номинальная<br>величина /<br>погрешность | Измеренное<br>значение | Заключение |
|-----------------------------------|------------------------------------------|------------------------|------------|
|                                   |                                          |                        |            |
|                                   |                                          |                        |            |

Заключение:

Средство измерений признать пригодным (или непригодным) для применения

Поверитель:

Подпись

1 ФИО

# приложение б

(обязательное)

Схема подключения дефектоскопа для комплексного неразрушающего контроля «АЛТЕК – Автомат» для проверки основной абсолютной погрешности отношений амплитуд сигналов на входе приемника дефектоскопа

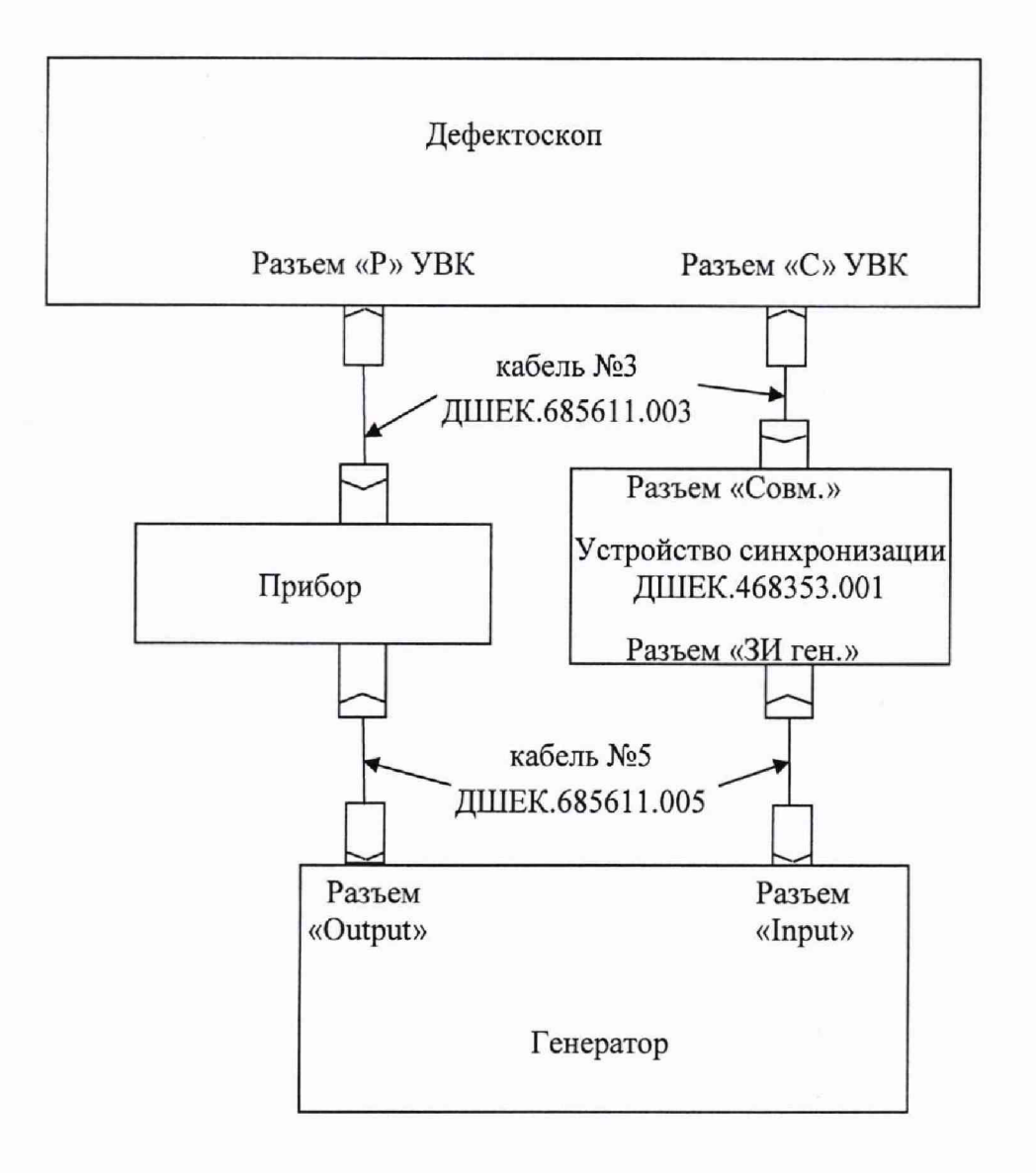

#### ПРИЛОЖЕНИЕ В

(обязательное)

Схема подключения дефектоскопа для комплексного неразрушающего контроля «АЛТЕК – Автомат» для проверки глубины выявляемого поверхностного дефекта типа «трещина»

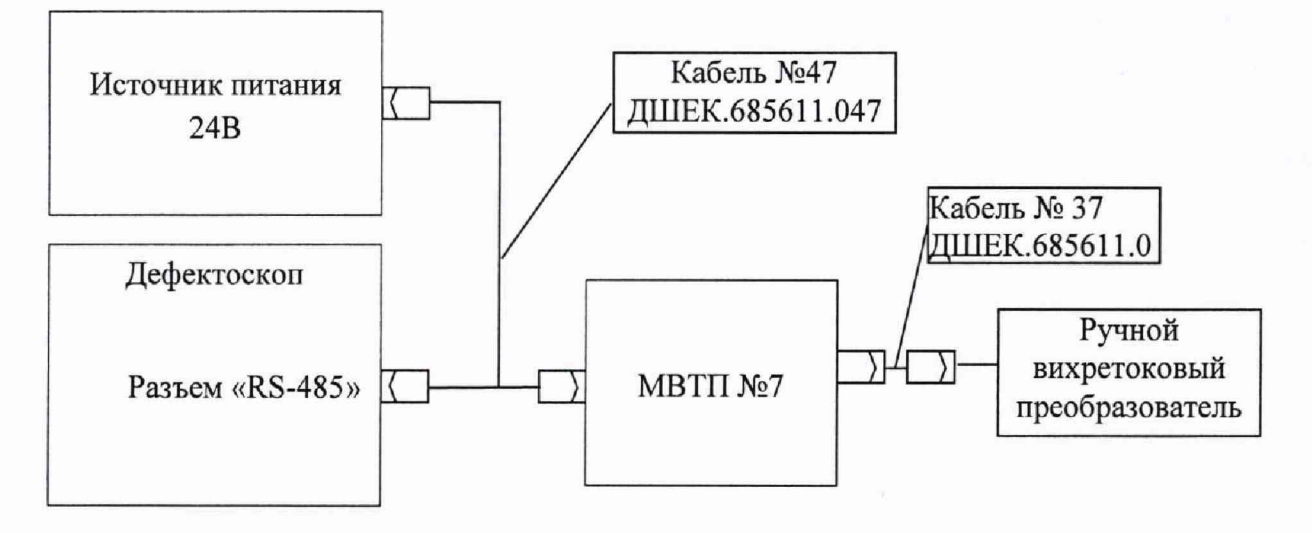

#### ПРИЛОЖЕНИЕ Г

(обязательное)

Схема подключения дефектоскопа для комплексного неразрушающего контроля «АЛТЕК – Автомат» для проверки предела допускаемой абсолютной погрешности измерения глубины У расположения дефекта и диапазона измерений расстояния по направлению распространения

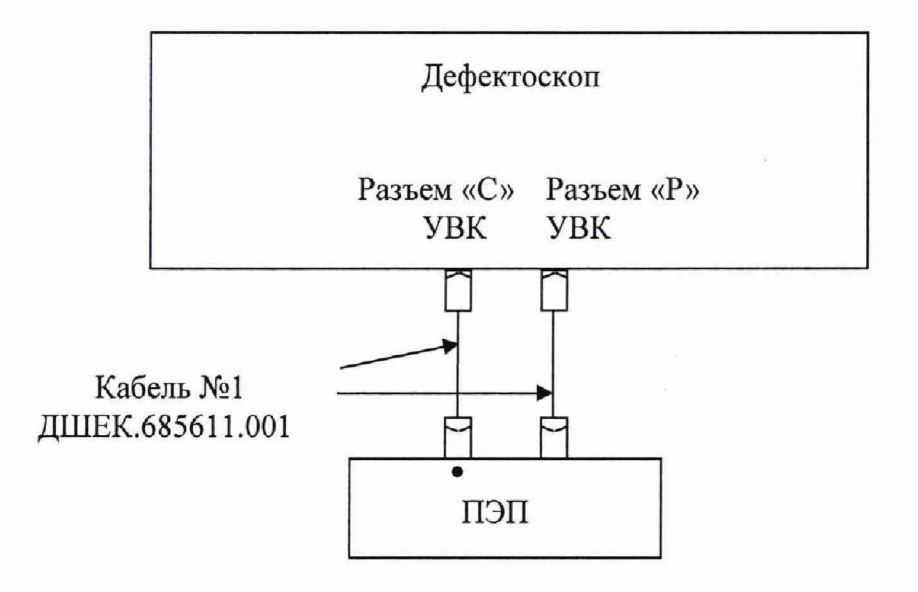

## приложение д

(обязательное)

## Устройство синхронизации ДШЕК.468353.001

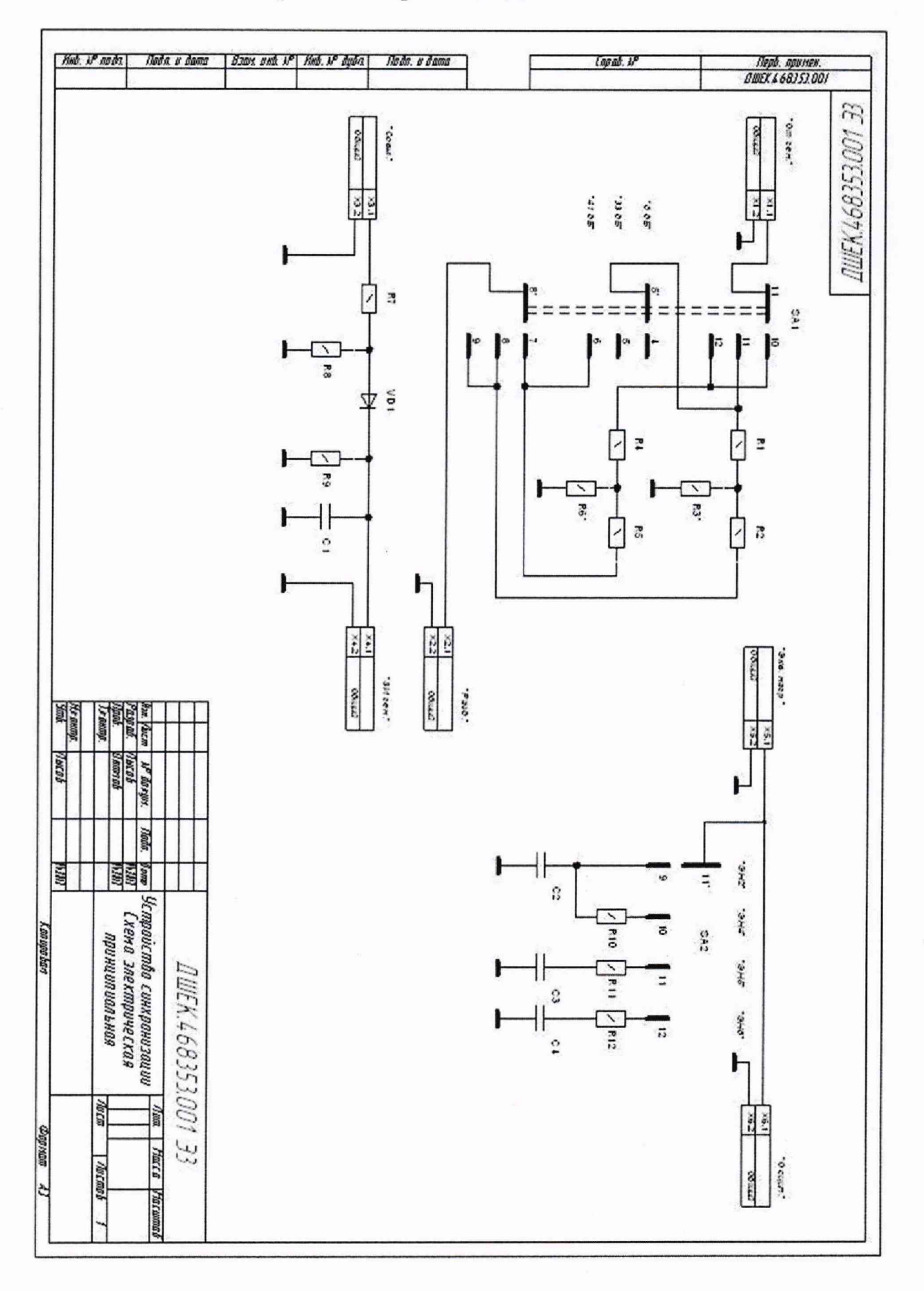

| 48 monaoq                            | 1   | νοφοσιούχ                           | (IR76R)               | 002/9/                | / 7///                           |           |
|--------------------------------------|-----|-------------------------------------|-----------------------|-----------------------|----------------------------------|-----------|
|                                      |     | дошнажале чнакада)<br>рабосности ст | LAUL SU               | 90010                 | даная н                          |           |
| 2 1 1                                | 1   | ברוואגטטארופטרורור<br>ארוואהחרנווהה | SLDŽ VD               | gon mel               | 7 gody                           |           |
| וש אחבש אחבשסק                       | V   | 0,000-1,0000-1/1                    | 10700<br>100000 10000 | קוינכסק<br>א. מסארושי | / goden <sub>o</sub><br>wani/wei |           |
| EEU L                                | 00' | ESE89†X3M0                          |                       |                       |                                  |           |
|                                      | T   |                                     |                       | 1                     |                                  |           |
|                                      | 1   |                                     |                       |                       |                                  |           |
|                                      | 1   |                                     |                       |                       |                                  |           |
|                                      | 1   | FL 40004249.X9FV                    | LY AH EU              | 11.5-13-t             | 245                              | 1 10      |
|                                      | 1   | KI #00'0412+9'X96V                  | LY SH TU              | UL5-41-2              | 145                              | 1 10      |
|                                      |     |                                     |                       |                       |                                  | H         |
|                                      |     | (S) амннопћошћимо.                  | מסקבשקים א            | WJG                   |                                  | A. 10     |
|                                      |     |                                     |                       |                       |                                  | 000       |
|                                      | 1   | FL EGOL97DXO %OLF                   | WO 07-57 0W           | D-HEE-ZJ              | ELS                              |           |
|                                      | 5   | <u>FL EGOZ970X0 %017 P</u>          | 10 001-52 0           | )-HEE-ZJ              | ILA DIA                          | 100       |
|                                      | 1   | HI EGUL97UXU %UL+                   | WUX L-SCL             | 1-488-61              | 68                               | 0 10      |
|                                      | 4   | h1 E6UL97UXU %UL+ h                 | UUUUU-SCL             | 17HEE-6J              | 88                               |           |
| in an internet in the second second  | 17  | h1 8602970X0 %00+ ~                 | UALC-560              | J-HEE-CJ              | Ld<br>CV/4V                      | $\square$ |
| ลงกกต่อนก็รลด กต่ะ                   | 6   | TI EDULYTUMU 7604**                 | NU 667361             | THEE TO J             | 5ă 1ă                            | ș.        |
| טמרי בשמידעו ובעונגע<br>ורחחחחחווורא | 1   | בו כבחיו מאיחשה שרחו דע             | n 77-c71              | 1-1100-27             | Cν                               | 8         |
| ахоодлићгад пди                      | 1   | THE COULDIONO 7804                  |                       |                       | 20                               | ŀΤ        |
| ะ<br>เราแลอdnopou - 92               | F   | 61 EGOY.940X0 %0LF 4                | 1.7-571               | 1-488-27              | 98'78'โ8                         |           |
|                                      | -   |                                     | 0 27 200              | 1100 02               |                                  |           |
|                                      |     | ובעוסספי (צ)                        | nsad                  |                       |                                  | - uput    |
|                                      |     |                                     |                       |                       |                                  |           |
|                                      |     | 87<br>                              |                       | 2                     |                                  |           |
|                                      | 1   | <u>ΓΙ ΖΙΙΌ9ΤΟΧΟ %5</u> ∓Φυ          | 077-27W               | -QLI-OLX              | 77                               |           |
|                                      | 1   | UT OD EEDETD URAG %OT +C            | <i>⊅⊔ 008[-80</i> ]   | 7-6E-ELX              | Ð                                |           |
|                                      | 1   | <u>FT 0016967971889 %0170</u>       | DU 0088-90            | 7-6E-ELX              | <u> </u>                         |           |
|                                      | 1   | <u>ΗΙ ζΖΙ ΟΥΤΟΧΟ %ΟΙ+ΦΟ</u>         | ULS-UUSIW             | -VII-UIX              | IJ                               | AME N     |
|                                      |     | עררונות <i>דום</i> ור               | ลกมกง                 |                       |                                  | (468      |
|                                      |     | ואבטשטשה (_)                        | UPPUX                 |                       |                                  | 361.0     |
| a supervision for                    |     |                                     |                       |                       | апнан                            | 205       |
| anhokawind[]                         | υoy | апнаданан                           | ПОН                   |                       | -онгодо                          |           |

| F                            | Инв. № подл.                     | Падп. и дата | <u> B</u> ∃ฉพ. บнв. № Инв. № дибл. | Naðn. u ðama |                                                                            |                                                                  |                            |
|------------------------------|----------------------------------|--------------|------------------------------------|--------------|----------------------------------------------------------------------------|------------------------------------------------------------------|----------------------------|
| Contraction of the second    | Han Jurm                         |              |                                    |              | X1X4,X6<br>X2,X3,X5                                                        | VDI                                                              | иозна-<br>обозна-<br>чение |
| л оснал, тоал, шите Канфовал | Ит доним Пада Пата ПШЕК.4 68353. |              |                                    |              | Контокты (X)<br>Розетка СР-50-731В ВР0.364.008 ТУ<br>Розетка ЕRA.00250.СТL | Приборы электроважцумные и полиграводниковые (V)<br>Дилод КД5228 | HOUMEHOUGHUE               |
|                              | 001                              |              |                                    |              | 33                                                                         | 1                                                                | Kon                        |
| Popriam A4                   | W EEU                            |              |                                    |              | p. LEMO                                                                    |                                                                  | Применание                 |